## 上海市重点物资运输车辆通行证 操作指引

一、驾驶员申请环节

(一) 在线办理入口

驾驶员申请人实名登录"随申办"APP(需至苹果IOS 或安卓手机应用市场下载,如下图)或"随申办"微信小程 序、支付宝小程序等移动端服务渠道。

|                                                                        | <u></u><br>取 泊 | $\leftarrow$ | 、随申办                                                  | ×  | 搜索 |
|------------------------------------------------------------------------|----------------|--------------|-------------------------------------------------------|----|----|
| - 図画の<br>・<br>・<br>・<br>・<br>・<br>・<br>・<br>・<br>・<br>・<br>・<br>・<br>・ | ля             |              | <u>应用</u><br>随申办市民云<br>95.8 MB · 5,347万次<br>新上海生活、从这里 | 内容 | 打开 |

苹果 IOS 应用市场

安卓应用市场

打开"办事"频道,进入"上海市重点物资运输车辆通行证"服务入口(如下图)。

| Q搜索服务          | 5. <b>B</b> IJ |                 | 612.2       | $\oplus$ | 上海市重点物资运输  PASS  |
|----------------|----------------|-----------------|-------------|----------|------------------|
| Ø              |                | E               | •           | Q        | 车辆通行证            |
| 指南             | 预约             | 亮证              | 进度          | 找茬       |                  |
| 服务大厅           |                |                 |             | 更多       |                  |
| 按专题            | 按部门            |                 |             |          | 上海市重点物资货运车辆通行证   |
|                |                |                 |             |          | 上海市重点物资货运车辆通行证 > |
|                |                | ö               | るの          | 24       | 上海市重点物资货运车辆通行证申请 |
| 婚姻登记预<br>接种点查证 | 页约、疫苗<br>句、独生  | 公交到             | 站,景点热力<br>图 | 电子社      |                  |
| 向您推荐           | I              |                 |             |          |                  |
| 上海市<br>车辆通     | 重点物资<br>行证     | 运输              | P           | ASS =    |                  |
| 居住登记           |                |                 |             | 市公安局 >   |                  |
| <b>金</b><br>台页 | <b>力事</b>      | <b>П</b><br>201 | ₩<br>Ξ20    | 2.       |                  |

## (二) 阅读办理须知

驾驶员申请人需先阅读确认填报须知,并请勾选"我已 知晓并承诺遵守上述要求"。点击"我已确认,立即办理" 按钮进入信息填报页面(如下图)。

| 重点物资运输车辆通行证<br>申请指用                                                                                                    |
|----------------------------------------------------------------------------------------------------|
| 办理须知                                                                                                    |
| 通信行程卡绿色带。号的货车司机,需在车辆到达目的<br>地24小时以前,向目的地收发货单位主动报备车牌号、<br>计划抵达时间以及司乘人员姓名、身份证号、手机号码<br>等信息(对于持有《通行证》的货运车辆还需同时报备<br>《通行证》)<br>我已知晓并承诺遵守上述要求 |
|                                                                                                    |
| 我已确认,立即办理                                                                                                    |

(三)填写申请信息

驾驶员申请人进入填报界面后,须补充完善"驾驶人员

信息""运输车辆信息""运输路线信息""随车人员信息" (如有)等,驾驶员申请人须如实填写上述各类信息。

①驾驶人员信息。系统将根据驾驶员申请人的用户信息 自动预填姓名、身份证号、移动电话等信息,同时,驾驶员 申请人须如实填报"申报时体温"信息,并根据运输路线的 长短按需填写"通行证有效截止时间"信息(如下图)。

| 〈返回 关闭 重         | <b>直点物资运输车辆</b> 通行订 | E申请            |
|------------------|---------------------|----------------|
| <b>⊘</b><br>选择事项 | ✓<br>填写信息           | <b>●</b><br>完成 |
| 驾驶员信息            |                     |                |
| * 姓名             |                     |                |
| * 身份证号码          | -                   |                |
| * 移动电话           |                     |                |
| * 申请时体温          |                     |                |
| * 通行证有效截」        | 上时间                 |                |

运输车辆信息

②运输车辆信息。驾驶员申请人须如实选择企业名称、 车牌号码、企业联系人姓名、企业联系人手机号、货物性质等信息(上述信息均为企业填报白名单时所预填的信息,驾驶员须根据运输任务的实际情况如实选择),并补充填写车货总质量、货物重量等其他信息。填写完成后,进入下一步。

| 运输车辆信息                          |
|---------------------------------|
| * <sub>企业名称</sub><br>万达信息股份有限公司 |
| * 车辆号                           |
| * 企业联系人姓名                       |
| *企业联系人手机号                       |
| • 货物性质                          |
| * 车货总质量                         |
| * 货物重量                          |
| 下一步,填写随车人员信息                    |

③随车人员信息。驾驶员申请人如携带其他随车人员同行,须补充填写"随车人员信息",如不携带随车人员,则可直接点击下一步跳过(如下图)。

| 〈返回 关闭 重点  | 京物资运输车辆通行 | 证申请 |
|------------|-----------|-----|
| ⊘          | ●<br>填写信息 |     |
| 随车人员信息     | (非必填)     |     |
|            | +         |     |
|            |           |     |
| <b>ب</b> ل | 一步,填写路线信  | 息   |

驾驶员申请人点击"+"进入"随车人员信息"填写页 面,须如实填写随车人员姓名、身份证号、申请时体温、移 动电话等信息。填写完成后,点击"保存信息"完成随车人 员信息填报。

| 〈返回 关闭  |      |  |
|---------|------|--|
| ✓ 选择事项  | ⊈写信息 |  |
| 随车人员信息  |      |  |
| * 姓名    |      |  |
| * 身份证号码 |      |  |
| * 申请时体温 |      |  |
| *移动电话   |      |  |
|         |      |  |
|         | 保存信息 |  |

驾驶员申请人完成"随车人员信息"填报后,可确认" 随车人员信息"是否填写正确,如需修改或删除,可点击右 上角"×"重新填写(如下图)。根据要求,随车人员仅限 携带1人。填写完成后,进入下一步。

| く返回 关闭 <b>重点</b> | ā物资运输车辆通行ü | E申请      |
|------------------|------------|----------|
| <i>⊘</i><br>选择事项 | ✓ 填写信息     |          |
| 随车人员信息           | (非必填)      |          |
|                  |            | ×        |
| ٦                | 一步,填写路线信息  | <u>温</u> |

④运输路线信息。驾驶员申请人进入"路线信息"填报页面后,须如实选择运输任务的起运地所在地区、目的地所在地区等信息。如需增加途径地区的,可点击"添加途径地"按钮进行选择,途径地区最多可添加2地(如下图)。

| 〈返回 关闭 重,                              | 点物资运输车辆通行        | i证申请   |
|----------------------------------------|------------------|--------|
| ⊘───────────────────────────────────── | <b>⊘</b><br>填写信息 | <br>完成 |
| 路线信息                                   |                  |        |
| * 起运地所在地区                              |                  |        |
| * 目的地所在地区                              |                  |        |
| 途径地所在地区                                |                  |        |
| 途径地所在地区<br>                            | 2                |        |
| + 添加途往                                 | 泾地 下一步,          | 上传核酸报告 |

③补充上传材料。上述所有信息填写完成后,系统将自动检测驾驶员申请人及其随车人员(如有)的健康状态信息 (包括健康码码色以及48小时内核酸检测结果等)。共有以下3种情况:

1)如系统检测到驾驶员申请人及其随车人员(如有)的健康状态符合要求(即健康码为绿码以及48小时内核酸检测结果阴性),则驾驶员申请人可直接点击"提交"按钮完成在线申报。

2)如系统检测到驾驶员申请人及其随车人员(如有)的健康状态不符合要求(即健康码为黄码或红码以及48小时内核酸检测结果为阳性),则驾驶员申请人将无法完成在线填报,此时驾驶员申请人应主动联系当地防疫部门进行健康状态报备。

3) 如系统检测到驾驶员申请人及其随车人员(如有)

的健康状态需进一步核实(即健康码为绿码以及48小时内 核酸检测结果为未检测),则驾驶员申请人可通过上传检测 机构出具的48小时核酸检测阴性报告进行补充申报,待后 台工作人员进行审核。

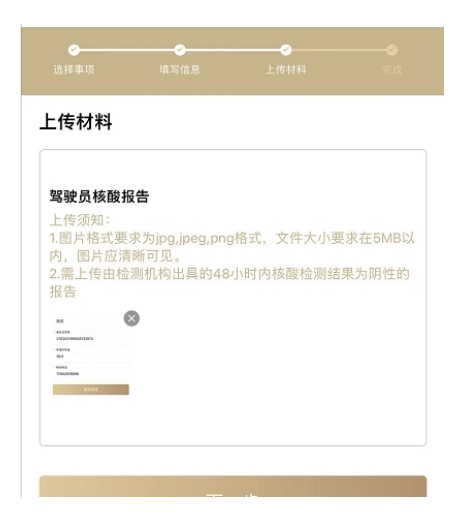

驾驶员申请人进入上传材料页面后,可点击"添加"按 钮拍照上传48小时内核酸阴性报告,如驾驶员申请人携带 随车人员的,需同步上传随车人员的48小时内核酸阴性报 告。上传完成后,点击"提交"按钮完成在线申报。

## (四)完成在线申报

驾驶员申请人提交成功后,可保存记录"统一编码"并 至"我的"频道"我的办件"中查看办理进度。

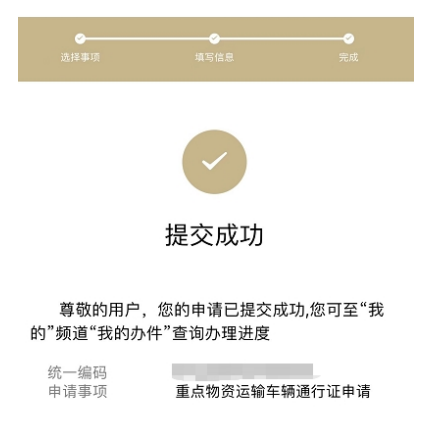

二、驾驶员用证环节

(一)选择通行证服务

驾驶员申请人实名登录"随申办"APP(需至苹果 IOS 或安卓手机应用市场下载,如下图)或"随申办"微信小程 序、支付宝小程序等移动端服务渠道。

| ○ 随申办          | ⊗ 取消 | ← ○ 随申办 × 搜索                                           |
|----------------|------|--------------------------------------------------------|
| <b>随</b> 申办市民云 |      | 内容                                                     |
|                | 11   | ● <b>随申办市民云</b><br>95.8 MB · 5,347万次安装<br>新上海生活,从这里开始。 |

苹果 IOS 应用市场

安卓应用市场

打开"办事"频道,进入"上海市重点物资运输车辆通行证"服务入口,选择"上海市重点物资车辆通行证"(如下图)。

| Q 搜索服务<br>②<br>指南<br>服务士厅 | 、事项<br><b>上</b><br>预约 | 三亮证             | 进度                    | <ul> <li>①</li> <li>①</li> <li>①</li> <li>①</li> <li>①</li> <li>①</li> <li>①</li> <li>①</li> <li>①</li> <li>①</li> <li>①</li> <li>①</li> <li>②</li> <li>①</li> <li>②</li> <li>①</li> <li>②</li> <li>②</li> <li>○</li> <li>○</li></ul> | 上海市重点物资运输<br>车辆通行证 |
|---------------------------|-----------------------|-----------------|-----------------------|----------------------------------------------------------------------------------------------------|--------------------|
|                           | 10.07/7               |                 |                       | 2.9                                                                                                    |                    |
| 1X 12 R.                  | 1 Iqui22              |                 |                       |                                                                                                    | 上海巾重点物贫货运车辆通行证     |
| C                         |                       |                 | 6                     |                                                                                                    | 上海市重点物资货运车辆通行证 >   |
| <b>婚育</b><br>婚姻登记预        | <b>娶幼</b><br>1约、疫苗    | <b>3</b><br>公交到 | <b>逐通出行</b><br>站,景点热力 | <b>社</b><br>电子社                                                                                                    | 上海市重点物资货运车辆通行证申请 > |
| 向您推荐                      | 9 - 220 alla          |                 |                       |                                                                                                    |                    |
| 上海市                       | 重点物资<br>行证            | 运输              |                       |                                                                                                    |                    |
| 居住登记                      |                       |                 |                       | 市公安局>                                                                                                    |                    |
| <b>皇</b><br>出页            | <b>5</b> 季            | <b>n</b><br>20  | ₩<br>Ξ0               | 夏                                                                                                    |                    |

## (二)查看通行证列表

**驾驶员申请人进入"**上海市重点物资车辆通行证"服务入口后,可查看到本人名下的所有通行证列表,其中,标识为绿色"有效"的通行证为有效通行证,标识为红色"红色失效"的通行证为失效通行证(如下图)。

注:每位驾驶员申请人名下仅可同时存在一张有效的通 行证,如驾驶员申请人完成运输任务时通行证有效期仍未到 期,则可主动对通行证进行注销,注销后,驾驶员申请人可 重新申请新的通行证进行运输作业。

| <返回 关闭 上海市重点物资运输                     | 前车辆通行证 |  |  |  |  |
|--------------------------------------|--------|--|--|--|--|
| 货运车辆通行证                              |        |  |  |  |  |
| 上海市 – 上海市                            |        |  |  |  |  |
| 编号: 310000990009<br>有效期至: 2022-04-24 |        |  |  |  |  |
| 注销通行证                                | 查看通行证  |  |  |  |  |
| 上海市 – 上海市                            | () 失效  |  |  |  |  |
| 编号: 310000990010<br>有效期至: 2022-04-23 |        |  |  |  |  |
| 查看通行证                                |        |  |  |  |  |
| 上海市 – 上海市                            | ● 失效   |  |  |  |  |
| 编号: 310000990022<br>有效期至: 2022-04-22 |        |  |  |  |  |
| 查看通行证                                |        |  |  |  |  |
| 上海市 – 上海市                            | () 失效  |  |  |  |  |
| 编号: 310000990033<br>有效期至: 2022-04-22 |        |  |  |  |  |
| 查看通行证                                |        |  |  |  |  |

(三)注销通行证状态

驾驶员申请人可在通行证列表中,针对标识为"绿色有效"状态的通行证主动进行注销(如下图)。

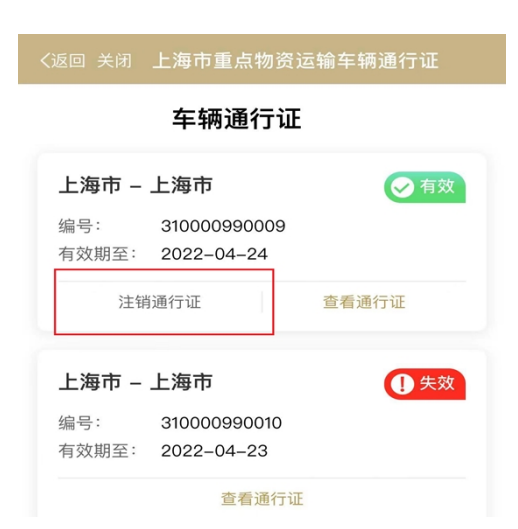

主动注销后,通行证将变为标识为"红色失效"状态, 并且不可恢复,此时,驾驶员可重新申请新的通行证。

| <返回 关闭 上海市重点物资运输车辆通行证                |
|--------------------------------------|
| 货运车辆通行证                              |
| 上海市 - 上海市                            |
| 编号: 310000990009<br>有效期至: 2022-04-24 |
| 注销通行证    查看通行证                       |
| 上海市 - 上海市                            |
| 编<br>有 请确认是否注销当前通行证?                 |
| 取消 确认                                |
| 上海市 – 上海市                            |
| 编号: 310000990022<br>有效期至: 2022-04-22 |
| 查看通行证                                |
| 上海市 – 上海市                            |
| 编号: 310000990033<br>有效期至: 2022-04-22 |

(四) 查看通行证信息

驾驶员申请人在通行证列表,选择一张通行证进入详情 页面进行"亮证",查看通行证信息,通行证信息包括绿色 底版的通行证主证、驾驶员申请人本人的"随申码"、48小时内核酸检测结果、24小时内抗原检测结果等。"随申码" 展示了驾驶员申请人本人的实时健康状态,可通过"随申办" 各移动端进行扫码验证。

其中,状态为有效的通行证,在通行证页面上将出现 "绿色有效"的状态标识,状态为失效的通行证,在通行证 页面上将出现"红色失效"的状态标识,同时绿色底版的通 行证主证将置灰并标识"已失效"的字样(如下图)。

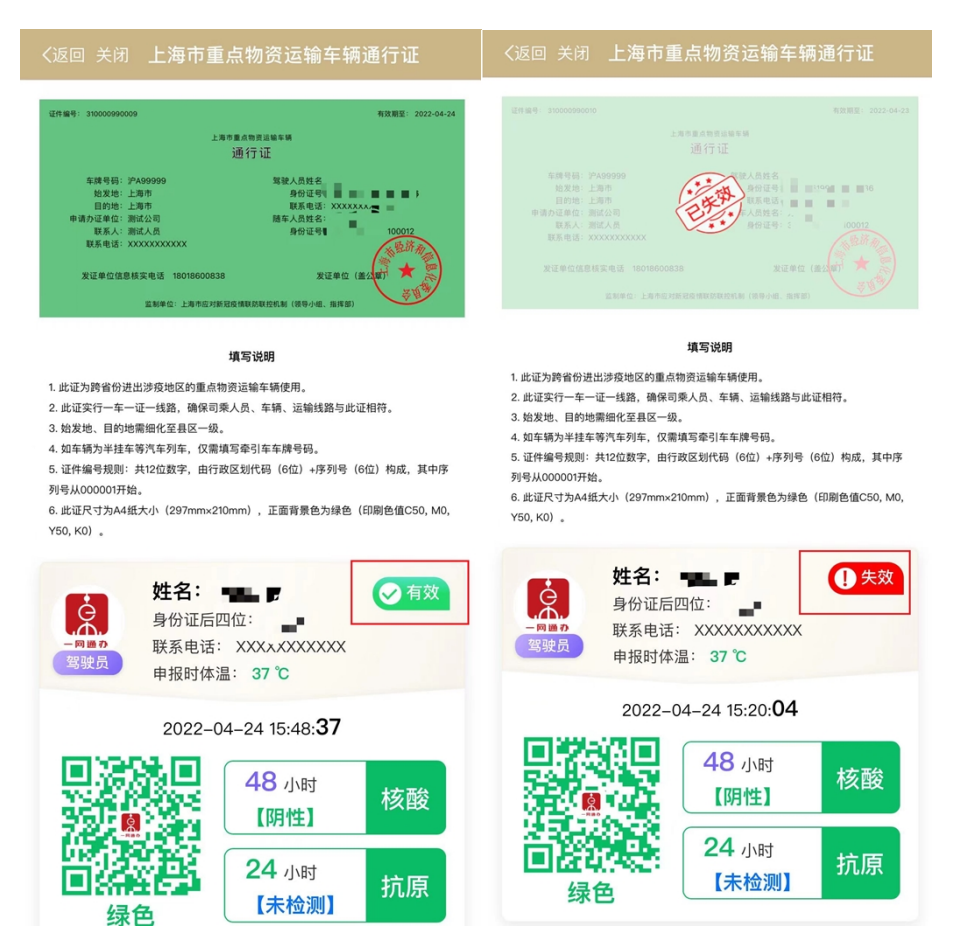

根据要求,如驾驶员申请人或其随车人员(如有)在通行证有效期内出现健康码码色变黄、变红或48小时内核酸检测结果为阳性或未检测等情况时,系统将进行自动识别,

并实时注销驾驶员申请人的通行证有效状态(如下图)。

当驾驶员申请人健康码码色变黄、变红或48小时内核 酸检测结果为阳性时,驾驶员本人的通行证状态将立即失效, 同时,通行证状态将不可恢复。此时,驾驶员申请人应主动 按照当地防疫要求向有关部门进行报备。

当驾驶员申请人 48 小时内核酸检测结果为未检测时, 如通行证有效期未到期,驾驶员后续可通过续期申请进行延 期,申请恢复原通行证的有效状态。

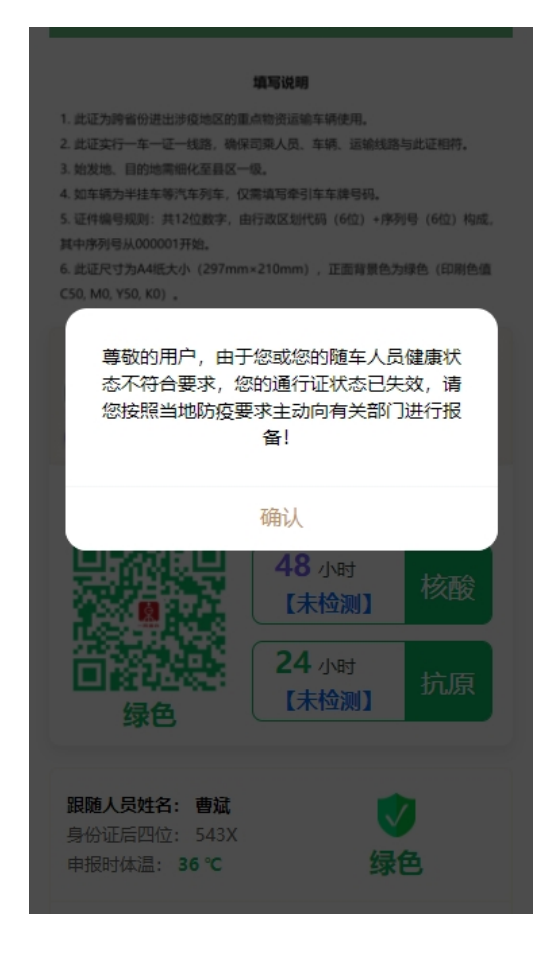